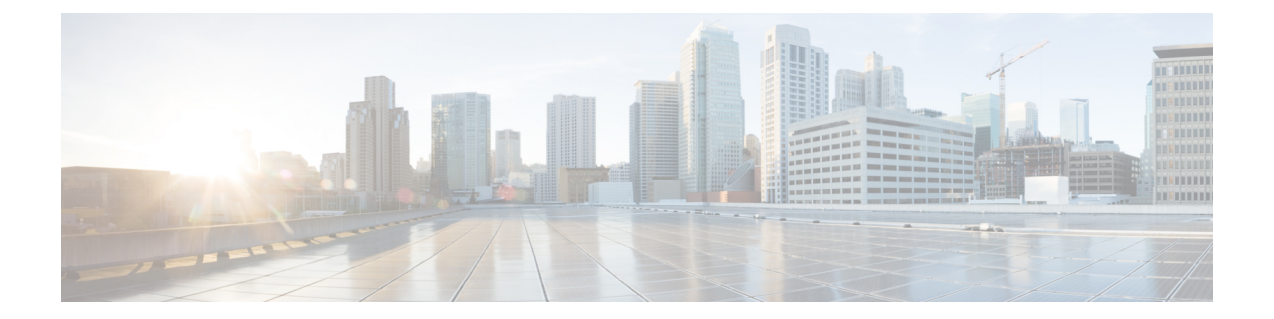

# 在 Google 云平台上部署虚拟 Firepower 管理 中心

Google 云平台 (GCP) 是 Google 提供的公共云服务,允许您构建和托管 Google 的可扩展基础设施应用。Google 的虚拟私有云 (VPC) 可让您灵活地扩展和控制工作负载在区域和全球范围内的连接方式。GCP 允许您在 Google 的公共基础设施之上构建自己的 VPC。

您可以在 GCP 上部署 Firepower Management Center Virtual (FMCv)。

- •关于 FMCv 部署和 GCP, 第1页
- GCP 上 FMCv 的前提条件, 第2页
- FMCv和GCP的准则和限制,第3页
- GCP 上 FMCv 的网络拓扑, 第3页
- •在GCP上部署FMCv,第4页
- 在 GCP 上访问 FMCv 实例,第6页

# 关于 FMCv 部署和 GCP

Cisco Firepower Management Center Virtual (FMCv)运行与物理思科 FMC 相同的软件,以虚拟形式提供成熟的安全功能。FMCv可以部署在公共GCP中。然后可以将其配置为管理虚拟和物理Firepower 设备。

### GCP 计算机类型支持

FMCv 支持计算优化和通用计算机高内存计算机类型,以及高 CPU 计算机类型。FMCv 支持以下 GCP 计算机类型。

注释 支持的计算机类型可能会更改, 恕不另行通知。

#### 表 1:支持的计算优化计算机类型

| 计算优化计算机类型      | 属性   |             |
|----------------|------|-------------|
|                | vCPU | 随机存取存储器(GB) |
| c2-standard-8  | 8    | 32 GB       |
| c2-standard-16 | 16   | 64 GB       |

#### 表 2: 支持的通用计算机类型

| 通用计算机类型        | 属性   |             |
|----------------|------|-------------|
|                | vCPU | 随机存取存储器(GB) |
| n1-standard-8  | 8    | 30 GB       |
| n1-standard-16 | 16   | 60 GB       |
| n2-standard-8  | 8    | 32          |
| n2-standard-16 | 16   | 64          |
| n1-highcpu-32  | 32   | 28.8        |
| n2-highcpu-32  | 32   | 32          |
| n1-highmem-8   | 8    | 52          |
| n1-highmem-16  | 16   | 104         |
| n2-highmem-4   | 4    | 32          |
| n2-highmem-8   | 8    | 64          |

# GCP 上 FMCv 的前提条件

- 在 https://cloud.google.com 上创建 GCP 帐户。
- •思科智能账户。可以在思科软件中心 (https://software.cisco.com/) 创建一个账户。
  - •从 Firepower Management Center 配置安全服务的所有许可证授权。
  - 有关如何管理许可证的更多信息,请参阅《Firepower管理中心配置指南》中的"Firepower 系统许可"。

- 接口要求:
  - •管理接口 用于将 Firepower 威胁防御设备连接到 Firepower 管理中心。
- •通信路径:
  - •用于管理访问 FMCv 的公共 IP。
- 对于 Firepower Management Center Virtual 和 Firepower 系统的兼容性,请参阅《Cisco Firepower 兼容性》。

# FMCv 和 GCP 的准则和限制

#### 支持的功能

- •在GCP计算引擎中部署
- •每个实例最多 32 个 vCPU(基于 GCP 计算机类型)
- 许可 仅支持 BYOL

### 不支持的功能

- IPv6
- •FMCv本地HA
- 自动缩放
- •透明/内联/被动模式
- 多情景模式

# GCP 上 FMCv 的网络拓扑

下图显示了在 GCP 中配置了 1 个子网的 FMCv 的典型拓扑。

#### 图 1: GCP 上 FMCv 部署的拓扑示例

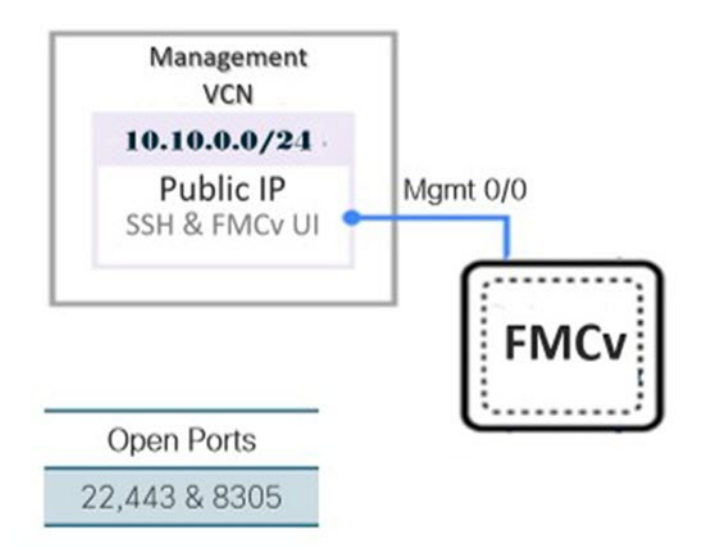

# 在 GCP 上部署 FMCv

以下程序介绍了如何准备 GCP 环境并启动 FMCv 实例。

### 创建 VPC 网络

FMCv 部署需要为管理 FMCv 使用管理 VPC。请参阅第 3 页的图 1 作为指南。

步骤1 在 GCP 控制台中,选择 VPC 网络 (VPC networks),然后单击创建 VPC 网络 (Create VPC Network)。

步骤2 在名称 (Name) 字段中,为 VPC 网络输入描述性名称。

步骤3 在子网创建模式 (Subnet creation mode),下,单击自定义 (Custom)。

步骤4 在新子网 (New subnet) 下的名称 (Name) 字段中输入所需的名称。

步骤5 从区域(Region)下拉列表中,选择适合您的部署的区域。

步骤 6 从 IP 地址范围 (IP address range) 字段中, 输入 CIDR 格式的第一个网络子网, 例如 10.10.0.0/24。

步骤7 接受所有其他设置的默认设置,然后单击创建 (Create)。

### 创建防火墙规则

每个 VPC 网络都需要防火墙规则来允许 SSH 和流量。为每个 VPC 网络创建防火墙规则。

步骤1 在 GCP 控制台中, 依次选择网络 (Networking) > VPC 网络 (VPC network) > 防火墙 (Firewall), 然后单击创建防 火墙规则 (Create Firewall Rule)。

步骤2 在名称 (Name) 字段中,为防火墙规则输入描述性名称,例如: vpc-asiasouth-mgmt-ssh。

步骤3 从网络 (Network) 下拉列表中,选择要为其创建防火墙规则的 VPC 网络的名称,例如 fmcv-south-mgmt。

步骤 4 从目标 (Targets) 下拉列表中,选择适用于防火墙规则的选项,例如:网络中的所有实例。

步骤 5 在源 IP 范围 (Source IP ranges) 字段中,以 CIDR 格式输入源 IP 地址范围,例如 0.0.0.0/0。

仅允许自这些 IP 地址范围内的源的流量。

步骤 6 在协议和端口 (Protocols and ports)下,选择指定的协议和端口 (Specified protocols and ports)。

步骤7 添加安全规则:

- a) 添加规则以允许 SSH (TCP/22)。
- b) 添加规则以允许 TCP 端口 443。

您访问的 FMCv UI 需要为 HTTPS 连接打开端口 443。

步骤8 单击创建 (Create)。

### 在 GCP 上创建 FMCv 实例

您可以按照以下步骤从 GCP 控制台部署 FMCv 实例。

- 步骤1 登录到 GCP 控制台。
- 步骤2 单击导航菜单 > 市场 (Marketplace)。
- 步骤3 在市场中搜索"Cisco Firepower Management Center (FMCv) BYOL"并选择产品。
- 步骤4 单击启动 (Launch)。
  - a) **部署名称 (Deployment name)** 为实例指定唯一的名称。
  - b) 映像版本 (Image version) 从下拉列表中选择版本。
  - c) 区域 (Zone) 选择要部署 FMCv 的区域。
  - d) 计算机类型 (Machine type) 根据 GCP 计算机类型支持,第1页选择正确的计算机类型。
  - e) SSH 密钥(可选)(SSH key [optional]) 从 SSH 密钥对粘贴公钥。

密钥对由GCP存储的一个公共密钥和用户存储的一个专用密钥文件组成。两者共同确保安全连接到实例。请 务必将密钥对保存到已知位置,以备连接到实例之需。

- f) 选择是允许还是阻止使用项目级别的 SSH 密钥 (Block project-wide SSH keys) 来访问此实例。请参阅 Google 文档允许或阻止使用项目级别的公共 SSH 密钥访问 Linux 实例。
- g) 启动脚本 (Startup script) 为 FMCv 提供 day0 配置。

以下示例显示可以在启动脚本 (Startup script) 字段中复制和粘贴的 day0 配置示例:

```
"AdminPassword": "myPassword@123456",
"Hostname": "cisco-fmcv"
}
```

提示 为防止执行错误,您应使用 JSON 验证器来验证 day0 配置。

h) 从下拉列表中选择启动磁盘类型 (Boot disk type)。

默认情况下会选中标准持久磁盘 (Standard Persistent Disk)。思科建议您使用默认启动磁盘类型。

- i) **启动磁盘大小 (GB) (Boot disk size in GB)** 默认值为 250 GB。思科建议您保留默认启动磁盘大小。它不能小于 250 GB。
- j) 单击添加网络接口 (Add network interface) 以配置管理接口。
  - **注释** 创建实例后,无法将接口添加到实例。如果使用不正确的接口配置创建实例,则必须删除该实例并 使用正确的接口配置重新创建实例。
    - •从网络 (Network) 下拉列表中,选择一个 VPC 网络,例如 vpc-branch-mgmt。
    - •从外部 IP (External IP) 下拉列表中,选择适当的选项。

对于管理接口,将**外部 IP (External IP)**选择为临时 (Ephemeral)。

- 单击完成 (Done)。
- k) 防火墙 (Firewall) 应用防火墙规则。
  - 选中允许来自 Internet (SSH 访问)的 TCP 端口 22 流量 (Allow TCP port 22 traffic from the Internet [SSH access]) 复选框以允许 SSH。
  - 选中允许来自 Internet (FMC GUI) 的 HTTPS 流量 (Allow HTTPS traffic from the Internet [FMC GUI]) 复选框以允许 HTTPS 连接。
  - 选中允许来自 Internet (SFTunnel comm) TCP 端口 8305 流量 (Allow TCP port 8305 traffic from the Internet [SFTunnel comm]) 复选框以允许 FMCv 和受管设备使用双向 SSL 加密通信通道进行通信。
- 1) 单击更多 (More) 展开视图并确保 IP 转发 (IP Forwarding) 设置为开 (On)。

#### 步骤5 单击部署 (Deploy)。

**注释** 启动时间取决于多种因素,包括资源的可用性。最多可能需要35分钟来完成初始化。请勿中断初始化, 否则您可能需要删除设备并重新开始。

#### 下一步做什么

从 GCP 控制台的 VM 实例页面查看实例详细信息。您将找到内部 IP 地址、外部 IP 地址以及用于停止和启动实例的控件。如果需要编辑实例,则需要停止实例。

## 在 GCP 上访问 FMCv 实例

确保您已创建防火墙规则以允许 SSH(通过端口 22 的 TCP 连接);有关详细信息,请参阅创建防火墙规则,第4页。

此防火墙规则允许访问 FMCv 实例,并允许您使用以下方法连接到实例。

- 外部 IP
  - 浏览器窗口
  - •任何其他 SSH 客户端或第三方工具
- 串行控制台
  - Gcloud 命令行

有关详细信息,请参阅 Google 文档连接到实例 (Connecting to instances)。

注释

如果选择不添加 Day0 配置,则可以使用默认凭证登录到 FMCv 实例。系统会提示您在首次登录时 设置密码。

### 使用串行控制台连接至 FMCv 实例

- 步骤1 在 GCP 控制台中,选择计算引擎 (Compute Engine) > VM 实例 (VM instances)。
- 步骤2 单击 FMCv 实例名称以打开 VM 实例详细信息 (VM instance details) 页面。
- 步骤3 在详细信息 (Details) 选项卡下,单击连接到串行控制台 (Connect to serial console)。

有关详细信息,请参阅 Google 文档与串行控制台交互 (Interacting with the serial console)。

### 使用外部 IP 连接至 FMCv 实例

FMCv 实例分配有内部 IP 和外部 IP。您可以使用外部 IP 来访问 FMCv 实例。

- 步骤1 在 GCP 控制台中,选择计算引擎 (Compute Engine) > VM 实例 (VM instances)。
- 步骤2 单击 FMCv 实例名称以打开 VM 实例详细信息 (VM instance details)页面。
- 步骤3 在详细信息 (Details) 选项卡下,单击 SSH 字段的下拉菜单。
- 步骤4从 SSH 下拉菜单中选择所需的选项。

您可以使用以下方法连接到 FMCv 实例。

•任何其他SSH客户端或第三方工具-有关详细信息,请参阅Google文档使用第三方工具连接(Connecting using third-party tools)。

### 使用 Gcloud 连接至 FMCv 实例

- 步骤1 在 GCP 控制台中,选择计算引擎 (Compute Engine) > VM 实例 (VM instances)。
- 步骤2单击 FMCv 实例名称以打开 VM 实例详细信息 (VM instance details)页面。
- 步骤3 在详细信息 (Details) 选项卡下,单击 SSH 字段的下拉菜单。
- 步骤4 单击查看 gcloud 命令 (View gcloud command) > 在云 Shell 中运行 (Run in Cloud Shell)。

此时将打开"云 Shell"(Cloud Shell)终端窗口。有关详细信息,请参阅 Google 文档, gcloud 命令行工具概述(gcloud command-line tool overview)和 gcloud compute ssh。